## (1) Login-Seite für die BMV Online -Verwaltung

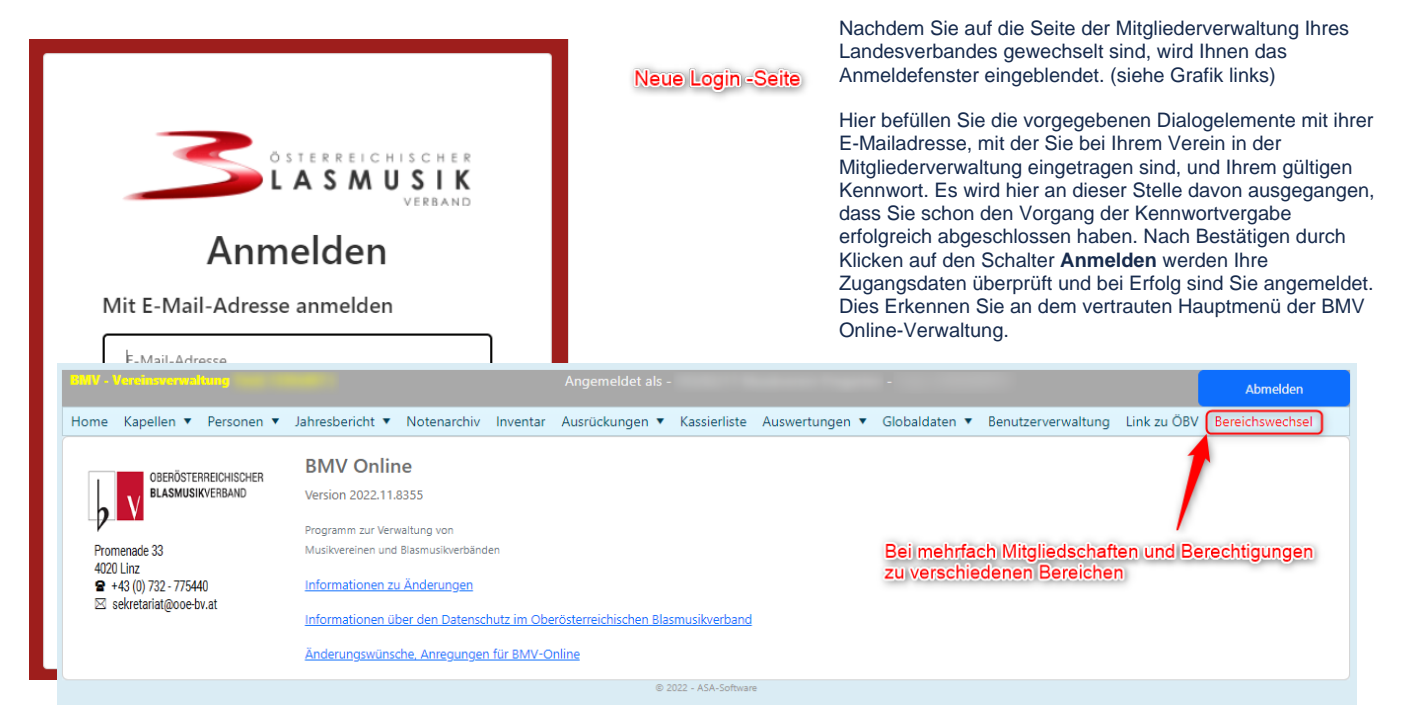

Haben Sie allerdings die Prozedur des Setzens eines gültigen Kennworts noch nicht durchgeführt so müssen Sie zuerst den Link Kennwort vergessen anklicken und diese Prozedur durchführen. Siehe dazu die Seite >> Neues Kennwort erstellen <<.